### Submitting an Application on the Academy's Online System

### 1. Enter the website at https://grants.raeng.org.uk/

| Policy Get involved Grants and prizes Home > Login | Events Education News Search website                                                                                                    |                                       |
|----------------------------------------------------|----------------------------------------------------------------------------------------------------|---------------------------------------|
| Login                                              |                                                                                                    |                                       |
| Login                                              | Register<br>If you do not yet have an account setup, you can register by                                                                                                    | 1. Register an account by             |
| Username                                           | providing your email address below.           Fellows of the Academy are setup with a user account. If you are a           Fellow and do not have your login details please either use the forgotten           password procedure or contact a member of the Academy staff. | entering your<br>email address        |
| Password                                           | <b>New Registrations</b> - In order to register for an account, we first need to verify your email address. Please provide your email address below to generate the verification email.                                                                                     |                                       |
| Login 🔒                                            | Email address                                                                                                    | After registering and clicking the    |
| > Forgotten your username?                         | Register                                                                                                    | activation link, you will be directed |
| > Forgotten your password?                         | K                                                                                                    | to the main RAEng website. Return     |
|                                                    |                                                                                                    | to the                                |
|                                                    | 2. After registering and                                                                                                    | https://grants.raeng.org.uk           |
|                                                    | verifying your email address,                                                                                                    | website to enter the portal.          |
|                                                    | log in                                                                                                    | 1                                     |

# 2. After logging in, select the **RAEng Portal Tab** and choose the application you wish to start

| ROYAL<br>ACADEMY OF |                                                                                                    |
|---------------------|----------------------------------------------------------------------------------------------------|
| My account          | Application overview for Royal Academy of Engineering                                                                                                    |
| My applications     | See below for                                                                                                    |
| ? Ask a question    | All grants and prizes which are currently open for applications,     Any applications you have started, but not yet submitted,     All awards you currently hold,     Any progress reports you need to submit to us. |
|                     | If you are not sure what to apply for, please take 5 minutes to complete the 'Guide to Academy schemes' - which will show you what you are eligible for, and what each grant offers.                                 |
|                     | To ask us a question, or to edit your details, please see the tabs on the left.                                                                                                    |
|                     | To submit a review, please select the 'RAEng Grants' at the top.                                                                                                    |
| ·                   | Start a new application                                                                                                    |
|                     | Sainsbury Management Fellowships                                                                                                    |
|                     | Closing Date     Estimated Time       29/10/2018 17:00     Two hours                                                                                                    |
|                     | eaders in Innovation Fellowship 2019/20                                                                                                    |

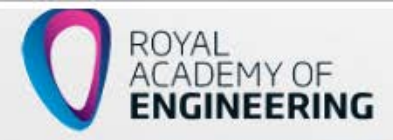

- My account
- My contact details
- My applications
- Ask a question

# This is the page you should see when you select start

#### Leaders in Innovation Fellowship

#### Introduction

Welcome to the Leaders in Innovation Fellowships Programme online application form. We welcome your application for this programme alongside our partner organisation in your country.

This application form is a crucial part of the application process for the Royal Academy of Engineering. You must complete this form in its entirety to successfully have the possibility to participate in the residential training programme.

#### **Overview of the Leaders in Innovation Fellowships Programme**

Working with a select number of partner countries, the objectives of The Royal Academy of Engineering's *Leaders in Innovation Fellowships* (LIF) programme are:

- to build the capacity of researchers for entrepreneurship and commercialisation of their research;
- to create international networks of innovators and technology entrepreneurs.

The programme is aimed at researchers who are about to develop, or are in the process of developing, a business proposition for their innovation. A select cohort of researchers from the same country will benefit from a focused period of training and coaching in the UK, access to expert mentors, and opportunities for international networking. In the short term they will develop, with the support of the programme, a commercialisation plan for their innovation. In the long term they will benefit from access to an international network of peer innovators, in taking their commercialisation plan forward.

The programme builds on the expertise of The Academy in supporting technology entrepreneurs within the UK through a variety of fellowships and prizes. Fellows supported through this programme will benefit from connectivity to The Academy's Enterprise Hub, a network of technology innovators, researcher entrepreneurs, and senior industrialists driving and supporting world class innovation.

The programme is part of the broader UK *Newton Fund* which seeks to build international science and innovation partnerships that promote the economic development and welfare of developing countries.

Fellowship applications are by invitation only. Please contact the Programme Manager should you have any questions.

Please direct any queries with respect to your application to <u>mahmoda.ali@raeng.org.uk</u> or telephone 020 7766 0642 (UK business hours only).

I have read and understood the above instructions

## **Troubleshooting Guide**

If you cannot see certain things on the website, please try the following:

- Delete cookies
- Change browser (the site usually works best in Google Chrome)
- If the 'application overview' is blank, please wait an hour and try again (sometimes there is a delay for the system to acknowledge a new account, which is something we're working on)

When filling in the application form, you are able to paste text from Word by right-clicking in the text box and choosing the 'paste' option.